## INSTRUIRE ID – MAI 2020 REALIZAREA UNUI TEST GRILĂ PE PLATFORMĂ

Întrucât, situația determinată de starea de urgență, au impus realizarea actului educativ preponderent on-line, inclusiv evaluarea finală a fiecărei disciplină se va realiza astfel.

Pentru a sprijini cadrele didactice în a depăși această situație cu bine, pentru a asigura calitatea și corectitudinea actului de evaluare, vă propun ca pentru acest semestru, să realizăm instruirea anuală ID, învățând sau reamintindu-ne realizarea unui test grilă pe platformă.

Prezentarea va alterna explicațiile cu print screen-uri de pe platforma Moodle, care să vă ajute direct în realizarea unui test grilă pe platformă.

1. Intrăm pe platforma Moodle a universității, la cursul unde dorim să postăm testul grilă on-line, utilizând contul nostru personal.

2. După aceea, activăm editarea, aspect ce ne va permite să putem realiza orice fel de modificări în "tableta" cursului ales.

| 🞽 laviniavladila@yahoo.com 🗙        | 🚱 Live – Tabăra Internațic 🌒 🗙  | 🍨 sintact.ro/#/search-by-cal 🗙    | 📀 sintact.ro/#/jurisprudence 🕽 | 🕻 Universitatea Valahia din T 🗙 | Curs: Drept penal. Parte ge ×           | × |
|-------------------------------------|---------------------------------|-----------------------------------|--------------------------------|---------------------------------|-----------------------------------------|---|
| ← → ♂ û                             | 🛛 🔒 https://moodle              | .valahia.ro/course/view.php?id=16 | 2                              |                                 | … ⊠ ☆ ⊻ ⊪\ ⊡ ®                          | Ξ |
|                                     |                                 |                                   |                                |                                 | 👃 🝳 🔇 Română (ro)  💽 Lavinia 🗸          | - |
|                                     |                                 |                                   |                                |                                 |                                         |   |
| Dre                                 | ot oena                         | al Parte                          | 0                              |                                 |                                         | = |
|                                     |                                 |                                   | <b>9</b>                       |                                 |                                         |   |
| 🖀 Home                              | 🚯 Pagina mea 🛛 🏥 Eveni          | imente 💼 Cursurile mele           | 🛦 Acest curs 🛛 🖌               | Tools                           | 互 Ascunde block-uri 🖍 Întregul ecran    |   |
|                                     |                                 |                                   |                                | Activează modul de editare      |                                         |   |
|                                     |                                 |                                   |                                | Activea                         | :ă modul de editare                     | - |
| 🕒 > Cursuril                        | e mele > Drept penal. Parte     | generală II                       |                                |                                 |                                         |   |
|                                     |                                 |                                   |                                |                                 |                                         |   |
|                                     |                                 |                                   |                                |                                 | 📥 Meniu 🔤                               |   |
| 🐻 Stud                              | diul alocat acestui semestru !  |                                   |                                |                                 | principal                               |   |
|                                     |                                 |                                   |                                |                                 | 1 1                                     |   |
| 🗎 Apli                              | catie practica 1 (AP 1)         |                                   |                                |                                 | Pagina mea                              |   |
|                                     |                                 |                                   |                                |                                 | Pagina principală                       |   |
|                                     |                                 |                                   |                                |                                 | [UVT] Platforma E-Learning              |   |
| 🗎 AP 3                              | 1                               |                                   |                                |                                 | ▼ Cursurile mele                        |   |
|                                     |                                 |                                   |                                |                                 | Practică - Drept IV                     |   |
| 🗎 AP 4                              | Ļ                               |                                   |                                |                                 | 🔻 Drept penal. Parte generală II        |   |
|                                     |                                 |                                   |                                |                                 | Participanți                            |   |
| https://moodle.valahia.ro/course/vi | ew.php?id=162&sesskey=eQxvzGLOV | /R&edit=on                        |                                |                                 | 🝸 Ecusoane                              | - |
| 🕘 📋 🕄                               | 🍐 🗳 👂                           |                                   |                                | RO 🕐 📮                          | U S S S S S S S S S S S S S S S S S S S | 0 |

3. Mergem în josul paginii unde se află Teme 1, 2 etc...și dăm click pe "Adaugă activitate sau resursă".

| 📨 laviniavladila@yahoo.com X 🛛 🗞 Live – Tabăra Internați: 🕸 X 🔹 sintact.ro/#/search-by-cal X 🔄 sintact.ro/#/jurisprudence X Universitatea Valahia din 🗅 X                                                                                                    | Curs: Drept penal. Parte g: × +                         | \$ |  |  |  |  |  |  |  |  |
|----------------------------------------------------------------------------------------------------|---------------------------------------------------------|----|--|--|--|--|--|--|--|--|
| ← → C <sup>a</sup> û 0 A https://moodle.valahia.ro/course/view.php?id=162&notifyeditingon=1                                                                                                    | ··· 🖂 🕹 🔟 🗊 🖲                                           | ≡  |  |  |  |  |  |  |  |  |
| 🐗 Home 🔹 Pagina mea 🛗 Evenimente 🚔 Cursurile mele 👗 Acest curs 🗲 Tools                                                                                                    | Ascunde block-uri <sup>*</sup> întregul ecran           | *  |  |  |  |  |  |  |  |  |
| Cobe-activeză modul de editare     Complementare a înterzicerii unor drepturi.     Tema este sub forma de test grila cu 20 intrebari, fiecare intrebare fiind cotata cu 0,5 puncte si avand doar un singur     raspuns corect.     Durata testului este de 90 min si il puteti sustine de 2 ori pentru a aprofunda materia si a intelege raspunsurile gresite.     Editează * | C Resetează B Banca de întrebări  Adaugă un bloc Adaugă | -  |  |  |  |  |  |  |  |  |
| + Add topics                                                                                                    |                                                         |    |  |  |  |  |  |  |  |  |
| Q 🖪 🗾 🔘                                                                                                    |                                                         |    |  |  |  |  |  |  |  |  |
| http://moodle.valahia.ro/course/view.php?id=162&notifyeditingon=1#                                                                                                    | Ų 🔇 🌒 📡 💹 🍢 🗮 🝳tt 🕪 🛱 🏴 22:01<br>07.05.2020             | •  |  |  |  |  |  |  |  |  |

4. Ne va apărarea următoarea fereastră:

| Naviniavl                    | adila@yahoo.co | m 🗙 🛛 🍪 Live – Tabăra Int | ternațic 📣 🗙 🛛 🍕 sinta  | ct.ro/#/search-by-cal X | sintact.ro/#/juris | sprudence X    | Universitatea Valahia din $\top \mathbf{X}$ | Curs: Drept penal. Parte ge X | +                       |        |                    | ×  |
|------------------------------|----------------|---------------------------|-------------------------|-------------------------|--------------------|----------------|---------------------------------------------|-------------------------------|-------------------------|--------|--------------------|----|
| $(\leftarrow)$ $\rightarrow$ | C' û           | 🔽 🔒 ht                    | tps://moodle.valahia.ro | /course/view.php?id=16  | 52&notifyeditingon | =1             |                                             | … ⊠ ☆                         | $\overline{\mathbf{A}}$ | III\ 🗉 | ٢                  | Ξ  |
|                              | 🖀 Home         | 🚯 Pagina mea              | 🛗 Evenimente            | 🚔 Cursurile mele        | 📥 Acest curs       | 🔑 Tools        | 5                                           | 🔁 Ascunde block-uri 🖍 Înt     | regul e                 | cran   |                    | ^  |
|                              |                |                           |                         |                         |                    | ර Dez-a        | ctivează modul de editare                   |                               |                         |        |                    | _  |
|                              |                |                           | ۵d                      | າດຊັ້ນແຂ                | tivitate           | s e a 11 i     | recurcă                                     |                               |                         | ×      |                    |    |
|                              |                |                           | Au                      | auya aci                | uvitate            | . sau .        | 1030130                                     |                               |                         |        |                    |    |
|                              | ACTIVITĂŢI     |                           |                         |                         | Â                  | electati un mo | dul pentru a vizualiza aiuto                | nul acestuia                  |                         |        |                    |    |
|                              | ◎ ?            | Alegere                   |                         |                         |                    |                |                                             | and accordin.                 |                         |        |                    |    |
|                              | 0              | Bază de date              |                         |                         | E                  |                |                                             |                               |                         |        |                    |    |
|                              | 0 🕒            | BigBlueButtonBN           |                         |                         |                    |                |                                             |                               |                         |        |                    |    |
|                              | © 🥪            | Booking                   |                         |                         |                    |                |                                             |                               |                         |        |                    |    |
|                              | ⊙ ⊘            | Chat                      |                         |                         |                    |                |                                             |                               |                         |        |                    |    |
|                              | 0              | Feedback                  |                         |                         |                    |                |                                             |                               |                         |        |                    | h  |
|                              | 0 🐻            | Forum                     |                         |                         |                    |                |                                             |                               |                         |        |                    |    |
|                              | © 📢            | Glosar                    |                         |                         |                    |                |                                             |                               |                         |        |                    | E  |
|                              | ◎ 🕝            | Instrument extern         |                         |                         |                    |                |                                             |                               |                         |        |                    |    |
|                              | ⊚ 💭            | Lecție                    |                         |                         | -                  |                |                                             |                               |                         |        |                    | ľ  |
| <b>@</b>                     |                | 3 🍐 ዾ                     |                         |                         |                    |                | RO 🕐 🌹                                      | U G 🖇 👷 💹 🧤 💻 🛛 .             | ul ∎)                   | Ē 🏴    | 22:06<br>07.05.202 | 20 |

5. ...Însă vom merge în jos-ul paginii, unde vom găsi..."TEST" (marcat cu o bulină roșie). Dăm clik pe acesta și va rezulta:

| 🖀 Home 🛛 🚳 Pagina mea 🚔 Evenimente 🚔 Cursurile m | ele 👗 Acest | curs 🎤 Tool                       | s                              | Ascunde block-uri 🎤 îr                                                | ntregul ecr | an |   |
|--------------------------------------------------|-------------|-----------------------------------|--------------------------------|-----------------------------------------------------------------------|-------------|----|---|
|                                                  |             | ပံ Dez-a                          | activează modul de editare     |                                                                       |             |    |   |
| Instrument extern                                | ^           | The quiz activity                 | enables a teacher to create qu | izzes comprising questions of v                                       | arious      | Î  |   |
| 💿 💭 Lectie                                       |             | types, including i                | multiple choice, matching, sho | rt-answer and numerical.                                              |             |    |   |
|                                                  |             | The teacher can shuffled or rando | allow the quiz to be attempted | l multiple times, with the questi<br>on bank. A time limit may be set | ions<br>t.  |    |   |
| ULUCTARE                                         |             | Fach attempt is r                 | narked automatically, with the | exception of essay questions                                          | and the     |    |   |
| © 🮯 SCORM/AICC                                   |             | grade is recorde                  | d in the gradebook.            | exception of essay questions,                                         |             |    |   |
| 💿 😢 Seminar                                      |             | The teacher can                   | choose when and if hints, feed | lback and correct answers are s                                       | hown to     | E  |   |
| 🔍 🔝 Sondaj                                       | E           | students.                         |                                |                                                                       |             |    |   |
|                                                  |             | Quizzes may be                    | used                           |                                                                       |             |    |   |
|                                                  |             | <ul> <li>As course ex</li> </ul>  | ams                            |                                                                       |             |    |   |
| 🔍 🖉 Wiki                                         |             | <ul> <li>As mini tests</li> </ul> | for reading assignments or a   | the end of a topic                                                    |             |    |   |
|                                                  |             | <ul> <li>As exam pra</li> </ul>   | ctice using questions from pas | t exams                                                               |             |    |   |
| RESURSE                                          |             | <ul> <li>To deliver im</li> </ul> | mediate feedback about perfe   | ormance                                                               |             |    |   |
| 💿 🛅 Carte                                        |             | <ul> <li>For self-asse</li> </ul> | ssment                         |                                                                       |             |    | ľ |
|                                                  | Adaugă      | Anulează                          |                                |                                                                       |             | Ŧ  |   |
|                                                  |             | - Andreased                       |                                |                                                                       |             |    |   |

6. Dăm clik pe "Adaugă", și va rezulta...:

| 🞽 laviniavladila@yahoo.com 🗙 | 🚷 Live – Tabăra Internați | i 📣 🗙 🏼 🌏 sintac                      | t.ro/#/search-by-cat 🗙 | sintact.ro/#/jurispri | udence X      | Universitatea Valahia din T | × 🦻 Se editează Test                  | × +              | - 0   | ×      |
|------------------------------|---------------------------|---------------------------------------|------------------------|-----------------------|---------------|-----------------------------|---------------------------------------|------------------|-------|--------|
| ← → ♂ ☆                      | 🔽 🔒 https://              | moodle.valahia.ro/                    | course/modedit.php?ac  | dd=quiz&type=&cou     | rse=162&secti | on=3&return=0&sr=0          | ⊠ ☆                                   | ⊥ "\             | •     | > ≡    |
|                              |                           |                                       |                        |                       |               |                             | 👃 🔍 📀 Română (ro                      | ) 📀 Lavinia ~    |       | -      |
|                              |                           |                                       |                        |                       |               |                             |                                       |                  |       |        |
| Dre                          | sbt be                    | nal. I                                | Parte                  | ? 9                   |               |                             | Q                                     | f 🔽 🧿            | )     |        |
| 🆀 Home                       | 🏟 Pagina mea 🛛 🎬          | Evenimente                            | 🚔 Cursurile mele       | 📥 Acest curs          | 🗲 Tools       |                             | 🔚 Ascunde block-uri                   | 🥕 Întregul ecrai | 1     |        |
|                              |                           |                                       |                        |                       |               |                             |                                       |                  |       |        |
| 🕒 > Cursuri                  | ile mele > Drept penal.   | Parte generală II                     | > temă 3 > Se ada      | ugă Test nou la tem   | iă 3          |                             |                                       |                  |       |        |
| 😑 Se ad                      | daugă Test n              | 📥 Meniu                               | - <                    | -                     |               |                             |                                       |                  |       |        |
| - Genera                     | I                         |                                       |                        |                       |               | Maximizează toate           | principal                             |                  |       |        |
| Genera                       |                           |                                       |                        |                       |               |                             |                                       | ÷ •·             |       |        |
|                              | Nume *                    |                                       |                        |                       |               |                             | Pagina mea                            |                  |       |        |
|                              | Introducere               |                                       | D I := ::              |                       |               |                             | <ul> <li>Pagina principală</li> </ul> |                  |       |        |
|                              |                           | · · · · · · · · · · · · · · · · · · · |                        |                       |               |                             | [UVT] Platforma E-                    | Learning         |       |        |
|                              |                           |                                       |                        |                       |               |                             | ▼ Cursurile mele                      |                  |       |        |
|                              |                           |                                       |                        |                       |               |                             | Practică - Drept                      | IV               |       |        |
|                              |                           |                                       |                        |                       |               |                             | 🔻 Drept penal. Pa                     | rte generală II  |       |        |
|                              |                           |                                       |                        |                       |               |                             | Participanţi                          |                  |       |        |
|                              |                           |                                       |                        |                       | _             |                             | 🝸 Ecusoane                            |                  | 22    |        |
| 🥶 📄 😼                        |                           |                                       |                        |                       |               | RO 🕐                        | ÷ 🔰 🖸 🖇 🧏 🔡 🍢 📕                       | 🛛 🔘 🖬 🕼          | 07.05 | 5.2020 |

7. În această pagină, vom completa următoarele elemente, ce ne vor ajuta în stabilirea unor limite și ne va conferi o anumită garanție asupra corectitudinii realizării testului grilă de către student.

a. Obligatoriu va trebui să îi dăm un nume - TEST EXAMEN (de exemplu);

b. Dacă dorim să le explicăm studenților cum se va desfășura testul putem scrie la introducere câteva idei în acest sens. Aceste indicații vor apare studenților înainte de a începe

testul. Dacă dorim să apară și pe pagina de curs, putem bifa o căsuță mică aflată sub acest dreptunghi – "Afișarea descrierii de pe pagina de curs" !

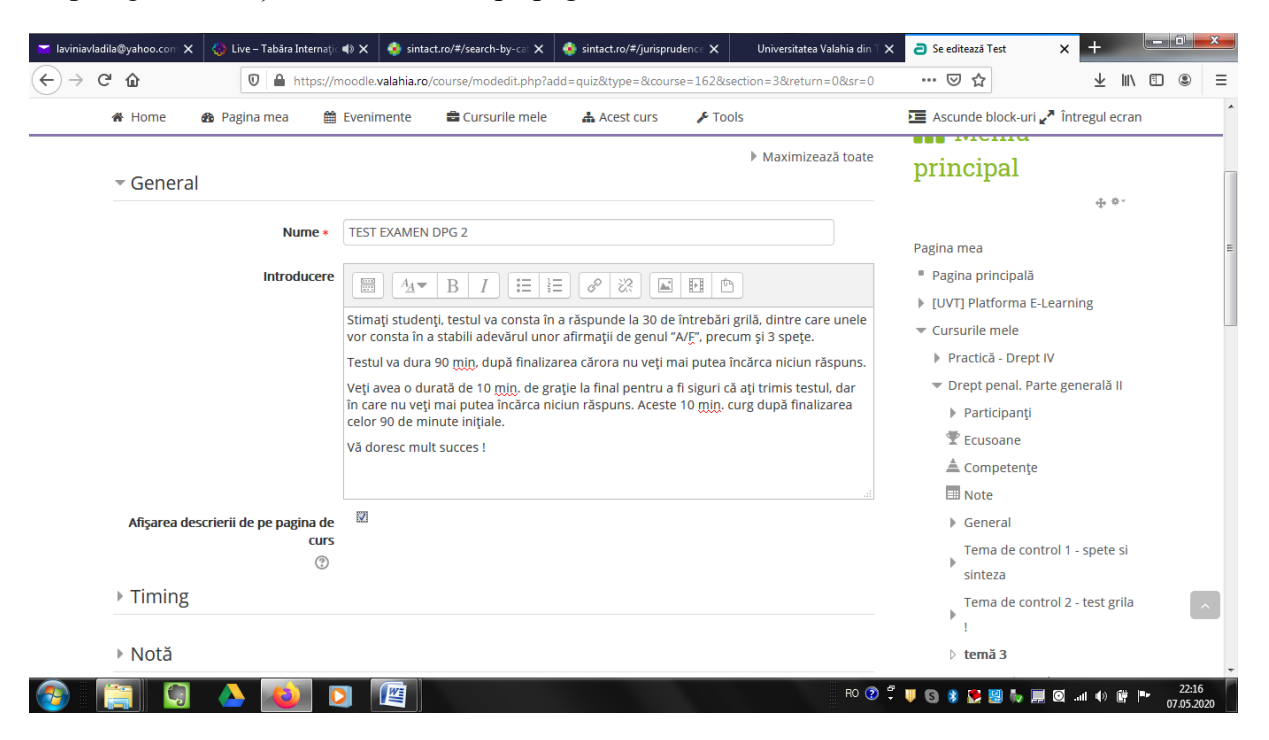

c. Continuăm pe aceeași pagină completând la Timing astfel: veți deschide testul la ora stabilită pentru examen cu studenții, și îl veți închide la ora stabilită pentru finalizarea timpului limită conferit; puteți fixa și timpul (gen -60 min, sau 30 de min. etc), studenților apărându-le în stânga sus un ceas care le arată cât timp le mai rămâne până la finalizarea testului.

|                                          |                                                                                                    | • · · · • • • •         |                                                                                                    |
|------------------------------------------|----------------------------------------------------------------------------------------------------|-------------------------|----------------------------------------------------------------------------------------------------|
| 👫 Home 🚯 Pagina mea 🞬                    | Evenimente 📫 Cursurile mele                                                                                                    | 📥 Acest curs 🛛 🎤 Tools  | Ascunde block-uri 🖍 Intregul ecran                                                                                     |
| Timing                                   |                                                                                                    |                         | Tema de control 1 - spete si<br>sinteza<br>Tema de control 2 - test grila<br>!                                         |
| închide testul                           | 9 🕶 June 💌 2020 💌                                                                                                    | 09 🔽 50 💌 🖼 🖉 Activează | ▷ <b>temā 3</b><br>C.E.D.O.Jurisprudenţa<br>▶ relevantā privind Romānia                                                |
| Termen limită                            | 9 June 2020 V                                                                                                    | 11 🔹 30 💌 🎬 🗹 Activează | <ul> <li>Drept penal. Parte generală I</li> <li>IF - CEDO. Jurisprudență</li> <li>relevantă privind România</li> </ul> |
| Când expiră timpul                       | 90     minute     Image: Comparison of the second second s | atically                | Organizații și relații<br>internaționale DR II<br>IF - Drept penal. Partea<br>generală II DR II                        |
| Submission grace period 💮                | 1 zile 👻 🗹 Activeat                                                                                                    | ză                      | 🕫 🕫                                                                                                    |
| <ul> <li>Notă</li> <li>Layout</li> </ul> |                                                                                                    |                         | 4. 0-                                                                                                    |

d. Continuăm completarea paginii la NOTĂ, unde vom bifa nota limită 5 și numărul de încercări permise -1.

e. La LAYOUT putem bifa ca fiecare întrebare să ne apară pe pagină sau ca toate întrebările să ne apară pe aceeași pagină. Pentru siguranța unei anumite corectitudini, sugerez ca pentru Testul de la examen să bifați – "Fiecare întrebare !". Astfel, fiecare student va avea o altă întrebare pe pagină și nu vor putea să își comunice atât de ușor răspunsurile găsite.

|                   | fabăra Internați 📣 🗙 📀 sintact.ro/#/search-by-cal 🗙 🧐 sintact.ro/#/jurisprudence 🗙 Universitatea Valahia | din 🗙 🦻 Se editează Test 🛛 🗙 🕂                                         |
|-------------------|----------------------------------------------------------------------------------------------------|------------------------------------------------------------------------|
| C û 0             | thtps://moodle.valahia.ro/course/modedit.php?add=quiz&type=&course=162&section=3&return=0&st             | r=0 ···· ☑ ☆ 业 Ⅲ\ ⊡                                                    |
| 🖀 Home 🛛 🚯 Pagina | mea 🛗 Evenimente 🚔 Cursurile mele 🛔 Acest curs 🖌 Tools                                                   | Ascunde block-uri <sup>A</sup> întregul ecran                          |
| ▼ Notă            | i zwe i Activeaza                                                                                        | 📽 Setări                                                               |
| Categor           | ie notă 🔿 Eără rategorie 💌                                                                               | \$ ¢.                                                                  |
| Notă de           | trecere                                                                                                  | <ul> <li>Administrare curs</li> <li>Editează setări</li> </ul>         |
| Încero            | ări permise 1                                                                                            | Dez-activează modul de<br>editare                                      |
| Metoda de         | notare 🕐 Nota maximă 🕞                                                                                   | <ul> <li>Utilizatori</li> <li>Filtre</li> </ul>                        |
| - Layout          |                                                                                                    | <ul> <li>Rapoarte</li> </ul>                                           |
| Pagin             | ă nouă 🛞 Fiecare întrebare 💌                                                                             | <ul> <li>Setare catalog</li> <li>Rezultat</li> <li>Erusoane</li> </ul> |
|                   | Afișează mai mult                                                                                        | 🗅 Copie de rezervă                                                     |
| Question behave   | riour                                                                                                    | 🖾 Restaurează                                                          |
| Review options    | 0                                                                                                    | Resetează                                                              |

f. La "Questions behaviour" este important să apară astfel..., pentru ca întrebările ce vor apărea fiecărui student pe o pagină să fie diferite (amestecate) (testul va conține aceleași întrebări, dar ele vor fi puse în altă ordine pe pagina fiecărui student) !

| 🚸 Homo 🔗 Dagina maa 🛗 Evonimenta 🚔 Cursurila mala 🖡 Asost surs 🖡 Tools                                                                                               | 💳 Assunda block uri 🦉 Întrogul osran                                                                                                    |
|----------------------------------------------------------------------------------------------------|----------------------------------------------------------------------------------------------------|
| Hecare intrebare       Afişează mal mult       Vuestion behaviour       Shuffle within questions ()       Da       Care este funcționalitatea       Feedback decalat | <ul> <li>Ecusoane</li> <li>Copie de rezervă</li> <li>Restaurează</li> <li>Importă</li> <li>Resetează</li> <li>Banca de întrebări</li> </ul> |
| Afişează mai mult  Review options                                                                                                    | Adaugă un<br>bloc                                                                                                    |
| <ul> <li>Aspect</li> <li>Extra restrictions on attempts</li> </ul>                                                                                                   |                                                                                                    |
| ▶ Feedback global 💿                                                                                                    |                                                                                                    |

8. La final, vom merge în josul paginii fără a mai modifica nimic la restul posibilităților oferite de platformă și vom da clik pe "**Salvează și afișează**":

| 🞽 laviniavlad                   | ila@yahoo.com 🗙                                                                                                    | 🚷 Live – Tabăra Inte | ernațic 📣 🗙   🧕 sinta   | ct.ro/#/search-by-cal 🗙 | sintact.ro/#/jurispru   | dence X       | Universitatea Valahia din 🗆 🗙 | a Se editează Test | × +                     |              | - 0               | ×  |
|---------------------------------|----------------------------------------------------------------------------------------------------|----------------------|-------------------------|-------------------------|-------------------------|---------------|-------------------------------|--------------------|-------------------------|--------------|-------------------|----|
| $\leftrightarrow \rightarrow c$ | ÷ ۵                                                                                                    | 🔽 🔒 http             | ps://moodle.valahia.ro/ | /course/modedit.php?a   | dd=quiz&type=&cour      | se=162&sectio | on=3&return=0&sr=0            | ⊠ ☆                | $\overline{\mathbf{T}}$ | III\ (       |                   | Ξ  |
|                                 | 🖀 Home                                                                                                    | 🍪 Pagina mea         | 🛗 Evenimente            | 📾 Cursurile mele        | 📥 Acest curs            | 🖋 Tools       |                               | Ascunde block-u    | ri 🥕 Întregul           | ecran        |                   | ^  |
|                                 | ▶ Feedba                                                                                                    | ck global 🏾 🔊        |                         |                         |                         |               |                               |                    |                         |              |                   |    |
|                                 | Setari g                                                                                                    | enerice moat         | lie                     |                         |                         |               |                               |                    |                         |              |                   |    |
|                                 | Restricţ                                                                                                    | ionare acces         |                         |                         |                         |               |                               |                    |                         |              |                   |    |
|                                 | Etichete                                                                                                    | 2                    |                         |                         |                         |               |                               |                    |                         |              |                   |    |
|                                 | Competer Competer | tențe                |                         |                         |                         |               |                               |                    |                         |              |                   |    |
|                                 |                                                                                                    |                      | Salvează și r           | evino la curs Sal       | vează și afișează       | Anulează      |                               |                    |                         |              |                   | Π  |
|                                 |                                                                                                    |                      |                         | Câmp                    | urile obligatorii din a | cest formular | sunt marcate cu * .           |                    |                         |              |                   |    |
|                                 |                                                                                                    |                      |                         |                         | Q 🖪 🔽 (                 | ð             |                               |                    |                         |              |                   | •  |
| <b>@</b>                        |                                                                                                    |                      |                         |                         |                         |               | RO 😨 🛱                        | V 🛛 🖇 🕵 💹 🍢        | 🗐 lin. 🖸 🛄              | <b>₩</b>  ** | 22:33<br>07.05.20 | 20 |

9. După aceasta ne va apărea următoarea fereastră:

| 🚬 laviniavladila@yahoo.com 🗙       | 😸 Live – Tabāra Internații 🔿 🗙 🧔 sintact.ro/#/search-by-cii X \delta sintact.ro/#/jurisprudencii X Universitatea Valahia                                                                                                    | a din 1 X a DPPG II: TEST EXAMEN DP X +                                                                                       |                    |
|------------------------------------|----------------------------------------------------------------------------------------------------|----------------------------------------------------------------------------------------------------|--------------------|
| ← → ⊂ ŵ                            | 🛛 🖴 https://moodle.valahia.ro/mod/quiz/view.php?id=15759                                                                                                    | ··· ⊘ ☆ ⊻ II\ 🗉                                                                                                    | . ≡                |
| Dre                                | pt penal. Parte g                                                                                                    | Q 🖪 🔽 🖸                                                                                                    | ŕ                  |
| 🖀 Home 🛛                           | 🚯 Pagina mea 🛗 Evenimente 🚔 Cursurile mele 🛔 Acest curs 🖌 Tools                                                                                                    | 🔚 Ascunde block-uri 🖍 Întregul ecran                                                                                          |                    |
|                                    | e mele > Drept penal. Parte generală II > temă 3 > TEST EXAMEN DPG 2                                                                                                    |                                                                                                    |                    |
| Stima                              | ti studenți, testul va consta în a răspunde la 30 de întrebări grilă, dintre care unele vor consta în a ladevărul unor afirmații de genul "A/F", precum și 3 spețe.                                                                                                    | Meniu principal                                                                                                    |                    |
| Testu<br>Vă roj<br>notă d<br>Vă do | l va dura 90 min, după finalizarea cărora nu veți mai putea încărca niciun răspuns.<br>g ca la final să dați clik pe <b>"Submit",</b> pentru a trimite testul pe platformă. Platforma vă v-a arăta deja ce<br>ați luat, unde ați greșit și câteva explicații sumare privind corectitudinea răspunsului dvs.<br>resc mult succes ! | Pagina mea<br>Pagina principală<br>NUNT Platforma E Learning                                                                  |                    |
|                                    | Încercări permise: 1<br>Acest nu va fi disponibil decât de la data de: Tuesday, 9 June 2020, 09:50<br>Acest test se va închide la Tuesday, 9 June 2020, 11:30<br>Timp disponibil: 1 oră 30 min                                                                                                    | <ul> <li>Cursurile mele</li> <li>Practică - Drept IV</li> <li>Drept penal. Parte generală II</li> <li>Participanți</li> </ul> |                    |
|                                    | Nici o întrebare nu a fost adăugată încă<br>Editează Test                                                                                                    | <ul> <li></li></ul>                                                                                                    |                    |
| 📀 🚞 🖸                              | A 🔕 🖸 📖                                                                                                    | o 🕐 🛱 🔰 😋 🖇 😫 🐂 🔜 🝳 🕸 👘 🖿 💧                                                                                                   | 22:39<br>7.05.2020 |

10. Pentru a crea testul, adică a pune întrebările, dați clik pe "Editează testul". Ne va apărea următoarea fereastră... Bifați și aici "Shuffle", care va determina ca întrebările și răspunsurile lor să fie luate aleatoriu:

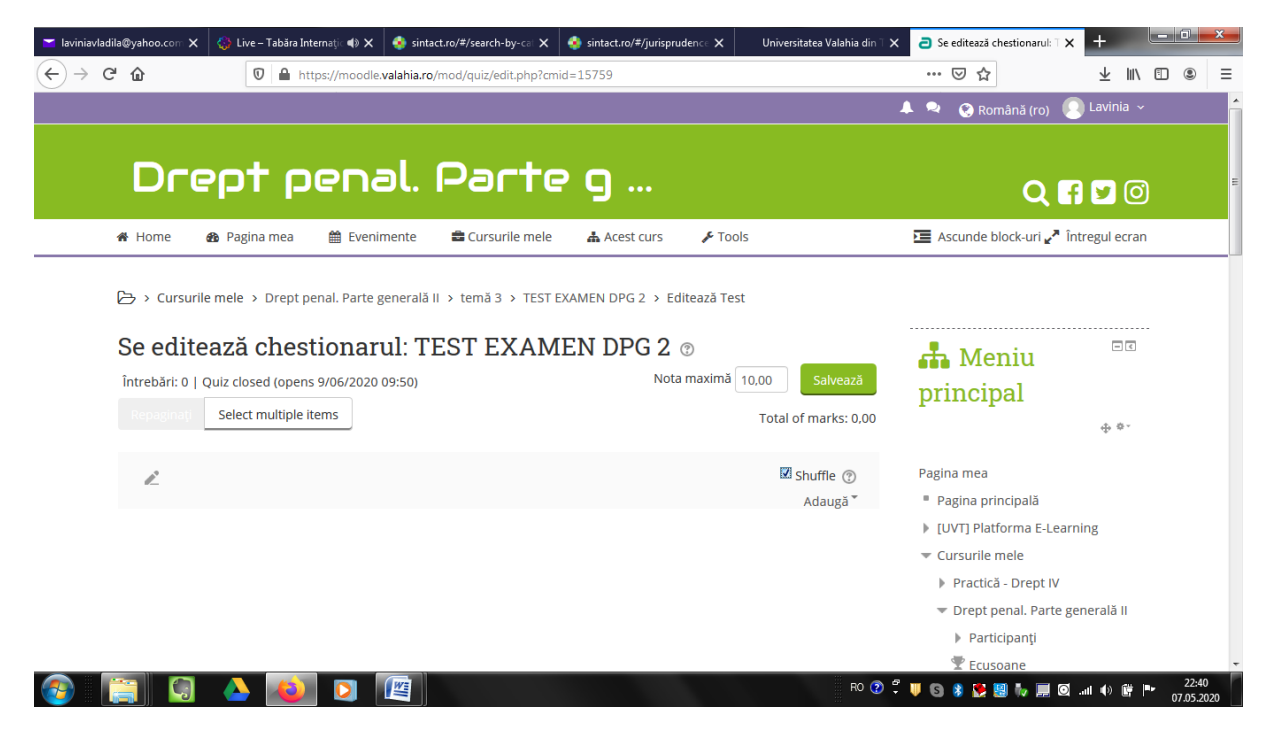

11. Apoi, vom începe să adaugăm întrebările, pe rând. Pentru aceasta este bine (nu obligatoriu) să le avem deja create într-un fișier separat word, cu fiecare răspuns (variante), pentru a ne fi mai facil să le transferăm pe platformă. Vă voi arăta acum, cum facem aceasta pentru o întrebare:

a. Mai întâi dăm click pe "Adaugă", și ne va apărarea o căsuță cu trei variante; dacă aveți întrebări deja puse în "Banca de întrebări", luați de acolo, dacă nu alegeți prima opțiune – "O nouă întrebare".

| 🞽 (1 unread) - laviniavladila 🗙    | 🛟 Live – Tabăra Internați 📣 🗙 | 🔹 sintact.ro/#/search-by-cat 🗙  | 🤹 sintact.ro/#/jurisprude | nce 🗙 Universitatea Valahia di | 🗧 X 🧧 Se editează chestionarul: T 🗙        | < + ×         |
|------------------------------------|-------------------------------|---------------------------------|---------------------------|--------------------------------|--------------------------------------------|---------------|
| ← → ♂ ☆                            | 🛛 🔒 https://moodle            | valahia.ro/mod/quiz/edit.php?cm | id=15759                  |                                | … ⊠ ☆                                      | ± ∥\ ⊡ ⊛ ≡    |
|                                    |                               |                                 |                           |                                | 🐥 🔍 🔇 Română (ro) 🌘                        | Lavinia ~     |
|                                    |                               |                                 |                           |                                |                                            |               |
| Dre                                | pena pena                     | al. Parte                       | ? <b>G</b>                |                                |                                            |               |
|                                    | • •                           |                                 | _                         |                                | <u> </u>                                   |               |
| 🖀 Home                             | 🚯 Pagina mea 🛛 🎬 Eveni        | mente 🛛 🚔 Cursurile mele        | 📥 Acest curs              | 🖋 Tools                        | 🔚 Ascunde block-uri 🖍 Î                    | ntregul ecran |
|                                    |                               |                                 |                           |                                |                                            |               |
| 🔁 > Cursuril                       | e mele > Drept penal. Parte   | generală II > temă 3 > TEST E   | EXAMEN DPG 2 > Edite      | ează Test                      |                                            |               |
| So odite                           | ază chestionar                | UL TEST EVAM                    |                           |                                |                                            |               |
| Se eurie                           |                               |                                 |                           |                                | 🖬 Meniu                                    |               |
| Intrebari: 0   0                   | Quiz closed (opens 9/06/2020  | 09:50)                          | Nota II                   |                                | principal                                  |               |
|                                    | Select multiple items         |                                 |                           | + o noua intrebare ot          | )                                          | ф. Ф.         |
|                                    |                               |                                 |                           | + din banca de întrebări       |                                            |               |
| 1ª                                 |                               |                                 |                           | + o întrebare aleatorie        | Pagina mea                                 |               |
|                                    |                               |                                 |                           | Auduga                         | <ul> <li>IUVTI Platforma E-Lear</li> </ul> | ming          |
|                                    |                               |                                 |                           |                                | ▼ Cursurile mele                           |               |
|                                    |                               |                                 |                           |                                | Practică - Drept IV                        |               |
|                                    |                               |                                 |                           |                                | 🔻 Drept penal. Parte g                     | enerală II    |
|                                    |                               |                                 |                           |                                | Participanţi                               |               |
| https://moodle.valahia.ro/mod/quiz | z/edit.php?cmid=15759#        |                                 |                           |                                | Ecusoane                                   | 22:46         |

b. Bifând o nouă întrebare vom descoperi următoarea fereastră, Alegeți din ea, de exemplu, prima variantă (dacă vreți un test grilă cu 3-4-5 variante):

| 🞽 (1 unre | ad) - laviniavladila 🤇 🗙 | 😓 Live – Tabăra Internațic 📣 🗙 | 📀 sintact.ro/#/search-by-cal 🗙  | 📀 sintact.ro/#/jurisprudence 🗙 | Universitatea Valahia din 🗅 🗙   | a Se editează chestionarul: T 🗙    | +               |        |                   | x   |
|-----------|--------------------------|--------------------------------|---------------------------------|--------------------------------|---------------------------------|------------------------------------|-----------------|--------|-------------------|-----|
|           | C' û                     | 🛛 🔒 https://moodle.            | valahia.ro/mod/quiz/edit.php?cm | id=15759                       |                                 | ⊌ ☆                                | $\underline{+}$ | III\ 🗉 | ] 3               | ≡   |
|           |                          |                                |                                 |                                | 4                               | 🕨 🔍 🛞 Română (ro) 🧕                | Lavini          | ia ~   |                   | ŕ   |
|           |                          | Alege (                        | un tip de în                    | trebare pen                    | tru a fi adă                    | ugat                               |                 | ×      |                   | -   |
|           | ÎNTREBĂRI                |                                |                                 | Permite selecta                | rea unui răspunsuri unic sau mu | ultiplu dintr-o listă predefinită. |                 |        |                   |     |
|           | I Opţiun                 | ne multiplă                    |                                 |                                |                                 |                                    |                 |        | -                 |     |
|           | • Adevăr                 | rat/Fals                       |                                 |                                |                                 |                                    |                 |        |                   |     |
|           | 🔍 🚼 Matchi               | ing                            |                                 | E                              |                                 |                                    |                 |        |                   |     |
|           | 🗇 📼 Răspui               | ns scurt                       |                                 |                                |                                 |                                    |                 |        |                   |     |
|           | ා 🛎 Numer                | ric                            |                                 |                                |                                 |                                    |                 |        |                   |     |
|           | 🔍 📗 Eseu                 |                                |                                 |                                |                                 |                                    |                 |        |                   |     |
|           | © ≌? Calcula             | at                             |                                 |                                |                                 |                                    |                 |        |                   |     |
|           | ◎ 锉 Calcula              | ated multichoice               |                                 |                                |                                 |                                    |                 |        |                   |     |
|           | 🗢 🐮 Calcula              | ated simple                    |                                 |                                |                                 |                                    |                 |        |                   |     |
|           | ා 🗘 Drag a               | nd drop into text              |                                 |                                |                                 |                                    |                 |        |                   |     |
|           | 🔘 🔹 Drag a               | nd drop markers                |                                 | -                              |                                 |                                    |                 |        |                   |     |
|           |                          |                                |                                 | Adaugă Anulează                |                                 |                                    |                 |        |                   |     |
| <b>1</b>  |                          | 🔺 赵 🖸                          |                                 |                                | RO 🕡 🛱                          | U G 🖇 👷 😫 🎶 📰 🖸                    | .atl 🌒          | ₿ P•   | 22:55<br>07.05.20 | 020 |

c. Voi posta aici o întrebare banală cu răspunsurile sale, cum se vor vedea ele și ce va rezulta în final...

| Image: Characterized of the second second secon | Se modifică o Întrebare c: × +                                                                                                    |
|----------------------------------------------------------------------------------------------------|----------------------------------------------------------------------------------------------------|
|                                                                                                    | 🐥 🗣 🔇 Română (ro)  Lavinia ~ 🕇                                                                                                    |
| Drept penal. Parte g                                                                                                    | Q 🖪 🗹 🞯                                                                                                    |
| 🐐 Home 🔹 Pagina mea 🛗 Evenimente 📾 Cursurile mele 🎄 Acest curs 🖌 Tools                                                                                                    | 🔁 Ascunde block-uri 🖍 Întregul ecran                                                                                                    |
| <ul> <li>Cursurile mele &gt; Drept penal. Parte generală II &gt; temă 3 &gt; TEST EXAMEN DPG 2 &gt; Banca de întrebări &gt; Întrebări &gt; Se m</li></ul>                                                                                                    | nodifică o întrebare cu Răspuns Multiplu                                                                                                    |
| Categorie Implicit pentru DPPG II (20)                                                                                                    | ⊕ ® -                                                                                                    |
| A contrate (co) Contrate (co) Con                                                                                                    | <ul> <li>Pagina principală</li> </ul>                                                                                                    |
| Textul întrebării • ☐ 44 ▼ B I 🗄 🖃 Ø 🔅 🖬 🖻                                                                                                    | [UVT] Platforma E-Learning     Cursurile mele                                                                                                    |
| Ce este dreptul penal ?                                                                                                    | Practică - Drept IV                                                                                                    |
| http://moode.valahia.ro/mod/quiz/view.php?id=15759                                                                                                    | S         S         S |

12. Sub căsuța cu textul întrebării, veți găsi o căsuță mică în care veți trece Nota primită pentru acea întrebare (eu am trecut 1 -însă aceasta este valabil, dacă aveți un test de 10 întrebări maxim; valoarea unei întrebări trebuie corelată cu toate celelalte pentru ca în final să obțineți nota 10 sau 100 de puncte).

13. De asemenea, dacă doriți să puneți un test cu un singur răspuns corect atunci bifați "Un singur răspuns", iar dacă aveți mai multe răspunsuri corecte, atunci bifați "Sunt permise răspunsuri multiple". În orice caz, nu puteți avea întrebări fără niciun răspuns corect !

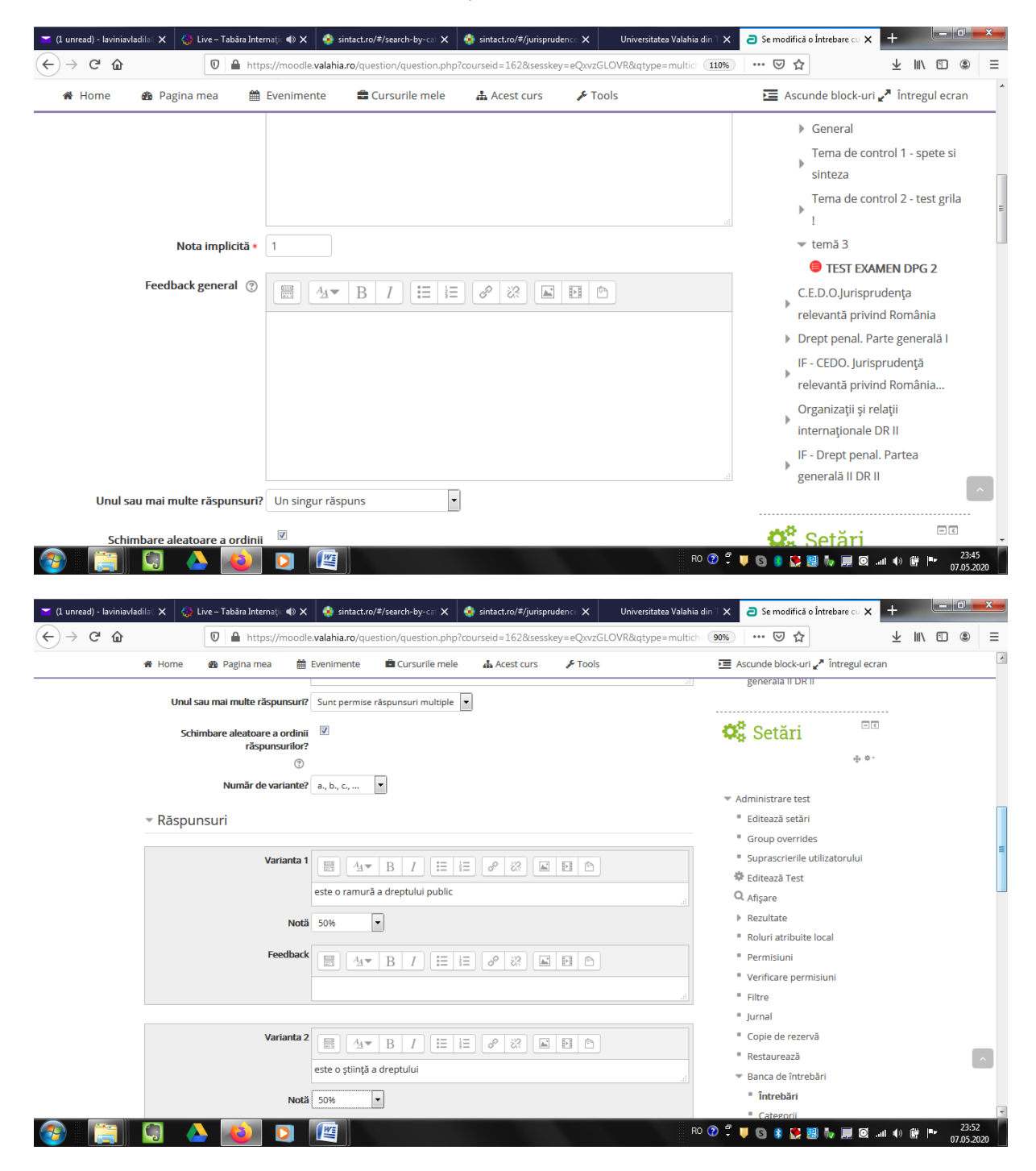

| <ul> <li></li></ul>                                                            | C 🗅 🕅 🖉 🖉                 | noodle.valahia.ro/question/question.php?cours    | eid=162&sesskey=eQxvzGLOV | (R&qtype=multichoice&retur ••• ♥ ✿ | III\ 🗊 |
|--------------------------------------------------------------------------------|---------------------------|--------------------------------------------------|---------------------------|------------------------------------|--------|
| Varianta 3 Area B I HE P Administrare curs<br>este o ramură a dreptului privat | <ul> <li>♣ Home</li></ul> | Evenimente ≧ Cursurile mele 4                    |                           | E Ascunde block-uri ♪ întregul<br> | ecran  |
| NOTO NICIUDII                                                                  | Varianta 3                | B I I II III<br>este o ramură a dreptului privat | 8 X X X                   | Administrare curs                  |        |

14. La final, dăm salvează modificări și **nu** salvează și editează..., adică așa:

| 🞽 (1 unread) - la | aviniavladila 🛛 🗙 | 🚷 Live – Tabăra Inte | ernațic 📣 🗙 🛛 🍕 sinta  | ct.ro/#/search-by-cal 🗙   | 🤹 sintact.ro/#/jurisprudence 🗙    | Universitatea Valahia din T 🗙 | a Se modifică o Întrebare cu 🗙 | +           | • 0 <u>×</u>        | - |
|-------------------|-------------------|----------------------|------------------------|---------------------------|-----------------------------------|-------------------------------|--------------------------------|-------------|---------------------|---|
| (←) → C'          | ŵ                 | 🔽 🔒 htt              | ps://moodle.valahia.ro | /question/question.php    | ?courseid=162&sesskey=eQxvzG      | LOVR&qtype=multichoice&re     | tur 🚥 🖂 🏠                      | ⊻ ∥\ আ      | ) (2)               | ≡ |
| 4                 | Home              | 🚯 Pagina mea         | Evenimente             | 🚔 Cursurile mele          | 🛦 Acest curs 🛛 🗲 Tool             | S                             | 🔚 Ascunde block-uri 🖍 înt      | regul ecran |                     | ^ |
|                   |                   |                      | Spații libere          | pentru 3 alte opțiuni     |                                   |                               |                                |             |                     |   |
| -                 | Feedba            | ck combinat          |                        |                           | -                                 |                               |                                |             |                     |   |
| -                 | Încercăr          | ri multiple          |                        |                           |                                   |                               |                                |             |                     |   |
|                   | Etichete          | !                    |                        |                           |                                   |                               |                                |             |                     |   |
|                   |                   |                      | Salvează mo            | odificările și continuă e | ditarea                           |                               |                                |             |                     |   |
|                   |                   |                      | Salvează mo            | odificări Anulează        | á                                 |                               |                                |             |                     |   |
|                   |                   |                      |                        | Câmp                      | urile obligatorii din acest formu | lar sunt marcate cu * .       |                                |             |                     |   |
|                   |                   |                      |                        |                           |                                   |                               |                                |             | ^                   | E |
|                   |                   |                      |                        |                           |                                   |                               |                                |             |                     |   |
| <b>@</b>          |                   |                      |                        |                           |                                   | RO 🕐 🌹                        | U G 🖇 😫 💀 📰 Q .                | al () 🛱 🏴   | 23:54<br>07.05.2020 |   |

Va rezulta aceasta:

| 🚷 Live – Tabăra Internațic 📣 🗙                                                                                 | K 📀 sintact.ro/#/search-by-cal 🗙                                                                                                    | 🤹 sintact.ro/#/jurisprudence 🕽                                                                                                    | 🗙 Universitatea Valahia din 🗆 🗲                                                                                                    | 🗧 🔁 Se editează chestionarul: 🗆 🗙                                                                                                    | < +                 |
|----------------------------------------------------------------------------------------------------|----------------------------------------------------------------------------------------------------|----------------------------------------------------------------------------------------------------|----------------------------------------------------------------------------------------------------|----------------------------------------------------------------------------------------------------|---------------------|
| 🛛 🔒 https://mood                                                                                               | /le.valahia.ro/mod/quiz/edit.php?cmi                                                                                                    | id=15759&cat=178%2C3290                                                                                                    | )&qpage=0                                                                                                    | ⊌ ☆                                                                                                    | ⊻ ∥\ 🗊 🛎 🗄          |
|                                                                                                    |                                                                                                    |                                                                                                    |                                                                                                    | 🜲 🔍 🔇 Română (ro) 🌔                                                                                                    | 🔾 Lavinia 🗸         |
|                                                                                                    |                                                                                                    |                                                                                                    |                                                                                                    |                                                                                                    |                     |
| sbt <u>be</u> u                                                                                                | al. Parte                                                                                                    | ° 9                                                                                                    |                                                                                                    | Q                                                                                                    | f 💆 🖸               |
| 🙆 Pagina mea 🛛 🛗 Ever                                                                                          | nimente 🚔 Cursurile mele                                                                                                    | 🛦 Acest curs 🛛 🖌                                                                                                    | Tools                                                                                                    | 🔚 Ascunde block-uri 🧨 Î                                                                                                    | ntregul ecran       |
| e mele > Drept penal. Parte<br><b>2aZă chestiona</b> :<br>Quiz closed (opens 9/06/202<br>Select multiple items | ; generalā II > temā 3 > TEST E<br>rul: TEST EXAM<br>(0 09:50)                                                                                                    | XAMEN DPG 2 → Editează<br>EN DPG 2 ⑦<br>Nota maxin                                                                                                    | Test<br>nă 10,00 Salvează<br>Total of marks: 1,00                                                                                                    | 👬 Meniu<br>principal                                                                                                    |                     |
| 王 曲 1. Ce este dreotul pen                                                                                     | ual ?                                                                                                    |                                                                                                    | <ul> <li>✓ Shuffle ⑦</li> <li>Adaugă *</li> <li>Q X 1.00 ∠</li> <li>Adaugă *</li> </ul>                                                                                                    | Pagina mea<br>Pagina principală<br>JUVT] Platforma E-Lear<br>Cursurile mele<br>Practică - Drept IV<br>Drept penal. Parte g<br>Participanți<br>Ecuroana | ming<br>şenerală II |
| -<br>-                                                                                                    | Live-Tabăra Interneți (1) × 1 I Live-Tabăra Interneți (1) × 1 I Live-Tabăra In | Live-Tabia Intens Image: Intensional Image: Image: | ♦       Live-Tabdra Internat;       ♦       Sintact.ro/#/yearch-by-c:       ♦       Sintact.ro/#/yeigrudecc.       >         ●       https://moodle.valabia.ro/mod/quiz/edit.php?cmid=15759&ccat=178%2C3290         ●       pagina mea       ●       Evenimente       ●       Cursurile mele       ▲       Acest curs       >         ●       Pagina mea       ●       Evenimente       ●       Cursurile mele       ▲       Acest curs       >         Ie mele > Drept penal. Parte generală II > temă 3 > TEST EXAMEN DPG 2 > Editează       Bază chestionarul: TEST EXAMEN DPG 2 ©       Ouiz closed (opens 9/06/2020 09:50)       Nota maxir         Select multiple items        1. Ce este dreptul penal ?        1. Ce este dreptul penal ? |                                                                                                    |                     |

15. Vom continua editarea dând click pe adaugă...până când ajungem să punem atâtea întrebări încât să ajungem la nota 10, repetând cele deja expuse anterior pentru fiecare întrebare.

La final, nu uitați să dați click pe "Salvează" !

Pe tableta de curs, va apărea astfel:

| 1 unread) - laviniavladila 🕻 🕽                                                                                                    | 🕻 🔇 Live – Tabăra Internațic 📣 🗙     | 🍕 sintact.ro/#/search-by-cal 🗙   | 🤹 sintact.ro/#/jurisprudence 🗙  | Universitatea Valahia din 🗆 🗲 | <ul> <li>Curs: Drept penal. Parte ge X</li> </ul> | +          |        | 1            |
|----------------------------------------------------------------------------------------------------|--------------------------------------|----------------------------------|---------------------------------|-------------------------------|---------------------------------------------------|------------|--------|--------------|
| $\rightarrow$ C $\hat{\mathbf{G}}$                                                                                                    | 🛛 🔒 https://moodle                   | .valahia.ro/course/view.php?id=1 | 62#section-3                    |                               | … ⊠ ☆                                             | ⊻ ∥        | \ 🗉 🤅  | ۲            |
| 🖀 Home                                                                                                    | 🆚 Pagina mea 🛛 🛗 Eveni               | mente 📾 Cursurile mele           | 🚠 Acest curs 🛛 🖋 T              | ools                          | Ascunde block-uri 🖉 Înt                           | regul ecra | an     |              |
|                                                                                                    |                                      |                                  | ဖ De                            | ez-activează modul de editare |                                                   |            |        |              |
| ÷ ()                                                                                                    | rema de control 2 🧪                  |                                  |                                 | Editează 🏾 👤                  | 📕 Adaugă un                                       |            |        |              |
|                                                                                                    |                                      |                                  |                                 |                               | bloc                                              |            |        |              |
|                                                                                                    |                                      |                                  | 🕂 Adau                          | gă activitate sau resursă     | Adaugă                                            | •          | 1      |              |
| 🕁 temă 🕄                                                                                                    | 3 🖉                                  |                                  |                                 |                               |                                                   |            |        |              |
|                                                                                                    |                                      |                                  |                                 | Editează *                    |                                                   |            |        |              |
|                                                                                                    |                                      |                                  |                                 |                               |                                                   |            |        |              |
| + 😑                                                                                                    | TEST EXAMEN DPG 2 🧪                  |                                  |                                 | Editează 🎽 👤                  |                                                   |            |        |              |
| 2                                                                                                    | Stimați studenți, testul va const    | a în a răspunde la 30 de întreb  | ări grilă, dintre care unele vo | or consta în a stabili        |                                                   |            |        |              |
| ė                                                                                                    | adevărul unor afirmații de genu      | l "A/F", precum și 3 spețe.      |                                 |                               |                                                   |            |        |              |
| 1                                                                                                    | Festul va dura 90 min, după fina     | ilizarea cărora nu veți mai pute | ea încărca niciun răspuns.      |                               |                                                   |            |        |              |
| ١                                                                                                    | /ă rog ca la final să dați clik pe " | Submit", pentru a trimite testu  | il pe platformă. Platforma vă   | á v-a arăta deja ce           |                                                   |            |        |              |
|                                                                                                    | iota ați luat, unde ați greșit și ca | ateva explicații sumare privind  | corectitudinea raspunsului      | avs.                          |                                                   |            |        |              |
| , in the second second s | a doresc mult succes !               |                                  |                                 |                               |                                                   |            |        |              |
|                                                                                                    |                                      |                                  | 🗕 Adau                          | gă activitate sau resursă     |                                                   |            |        | l            |
|                                                                                                    |                                      |                                  | - Add                           |                               |                                                   |            |        |              |
|                                                                                                    |                                      |                                  |                                 | - Add topics                  |                                                   |            |        | _            |
|                                                                                                    | 🔶 💫 🖸                                |                                  |                                 | RO 😨 🗄                        | i 🛡 🕒 🎖 👺 🔡 🧤 💻 🖸 .                               | al 🕩 🛱     | P 07.0 | 23:5<br>05.2 |

16. După ce studentul va rezolva testul pe platformă, răspunsurile sale se vor vedea în acest mod de către dvs.:

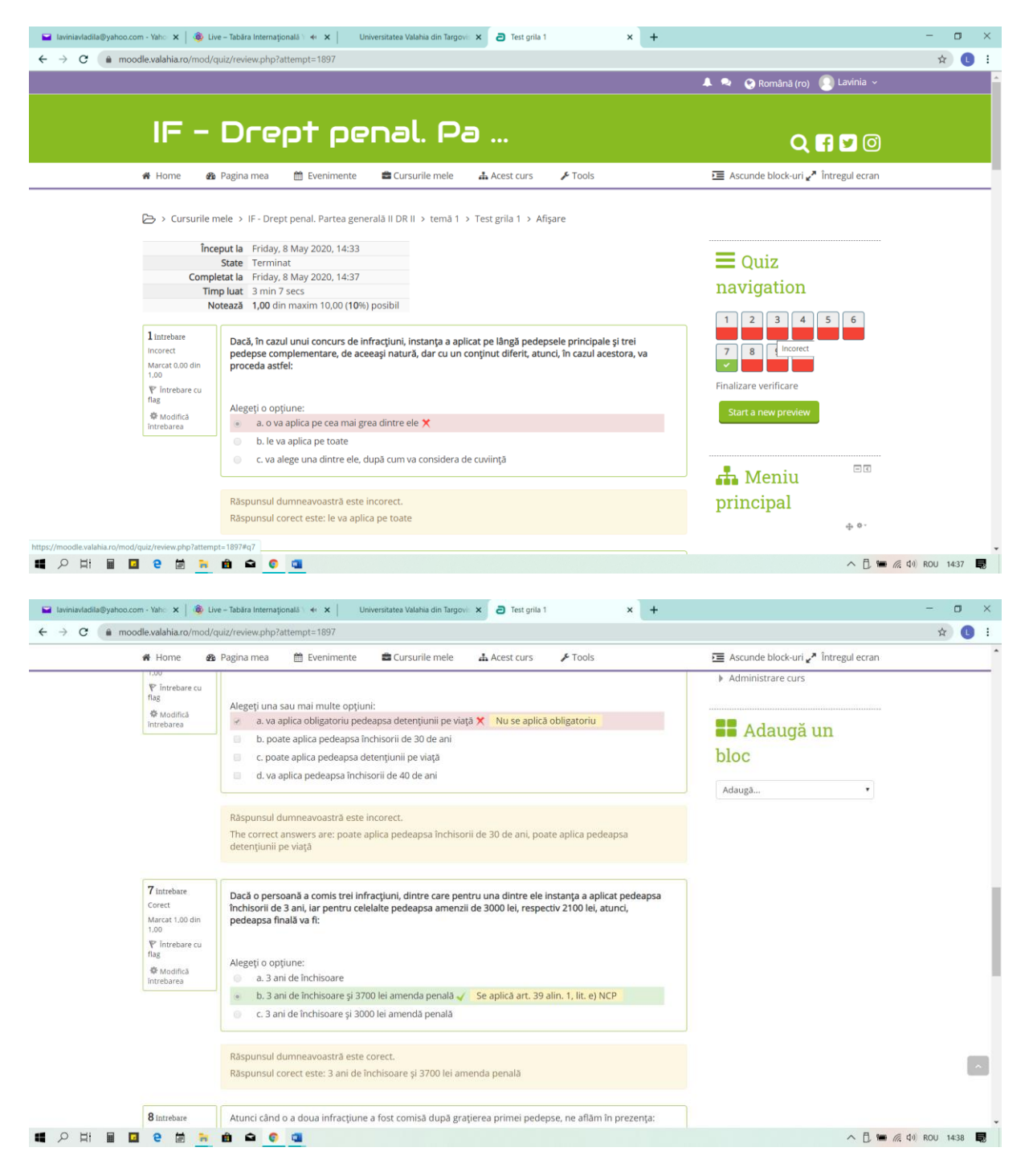

17. La final, atașăm dovada trimiterii acestei instruiri către colegi, potrivit print-screen-ului atașat:

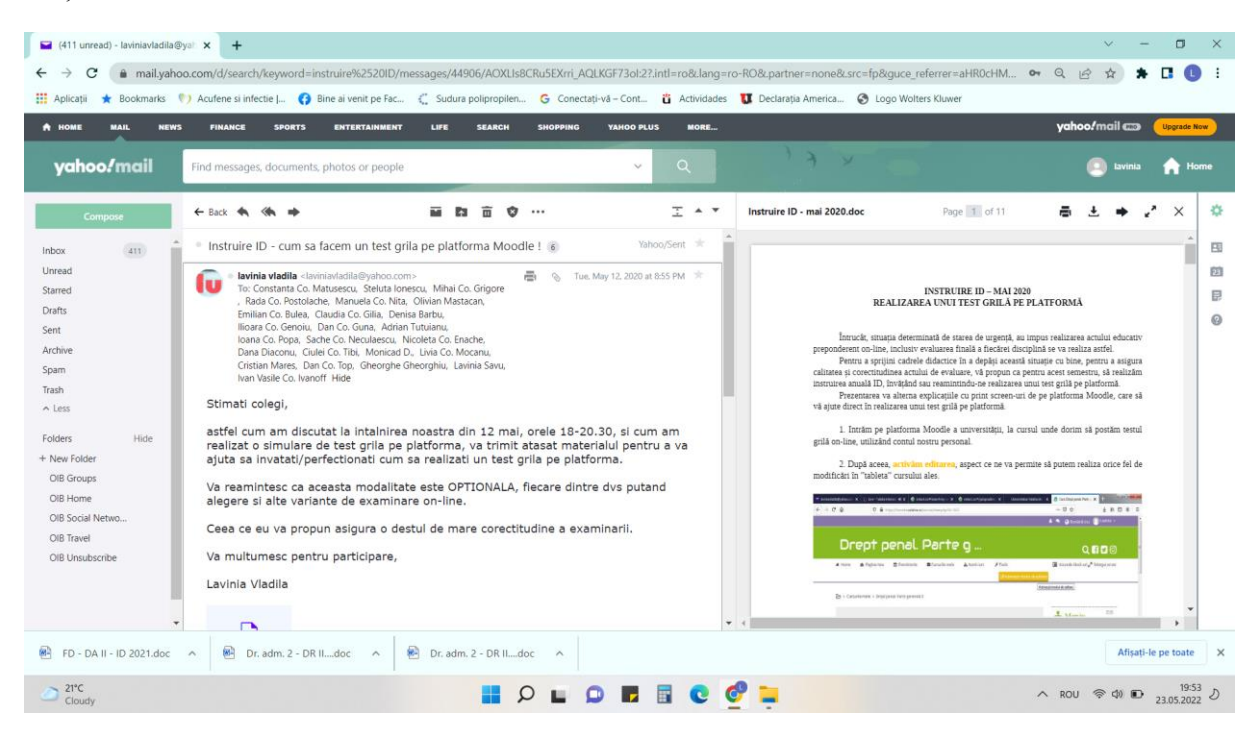

## VĂ DORESC MULT SUCCES !

## Mai 2020

Conf. univ. dr. Lavinia Vlădilă